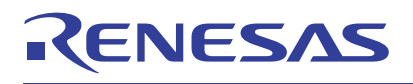

# Wi-Fi Enabled Cloud IoT Solution Kit

This quick start guide describes the setup and use of the Wi-Fi Enabled Cloud IoT Solution Kit. In this demo, the current temperature and humidity values of HS3001, and how many times a key on the EK-RA6M4 is pressed, are captured and displayed on the web using HTTP protocol. Also, the light on the LED for the EK-RA6M4 can be set up to be controlled by a UI button using HTTP protocol.

This guide can help kick-start your development on the DA16200 (a Wi-Fi module), and the EK-RA6M4 (an evaluation kit for the RA6M4 MCU group).

### **Target Device**

- RA6M4 (R7FA6M4AF3CFB)
- DA16200 PMOD
- HS3001

# Contents

| 1.  | Kit C           | ontents                   | 2 |
|-----|-----------------|---------------------------|---|
|     | 1.1             | Hardware Components       | 2 |
|     | 1.2             | Software Components       | 2 |
| 2.  | Featu           | ıres                      | 3 |
| 3.  | Set Up the Demo |                           |   |
|     | 3.1             | Download Code to EK-RA6M4 | 3 |
|     | 3.2             | Connect the Solution Kit  | 4 |
|     | 3.3             | Run the Solution          | 5 |
|     | 3.4             | Debug the Project         | 7 |
| 4.  | Revis           | sion History              | 7 |
| Арр | endix           |                           | B |

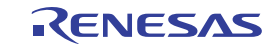

# 1. Kit Contents

To set up this demo, the following components are needed:

- Hardware
- Software

### 1.1 Hardware Components

- EK-RA6M4
- DA16200 PMOD (US159-DA16200MEVZ)
- HS3001 PMOD (US082-HS3001EVZ)
- US082-INTERPEVZ Board, a standard Pmod<sup>™</sup> Type 6A (Extended I<sup>2</sup>C) connector to compatible Renesas MCU kits
- Micro USB cable

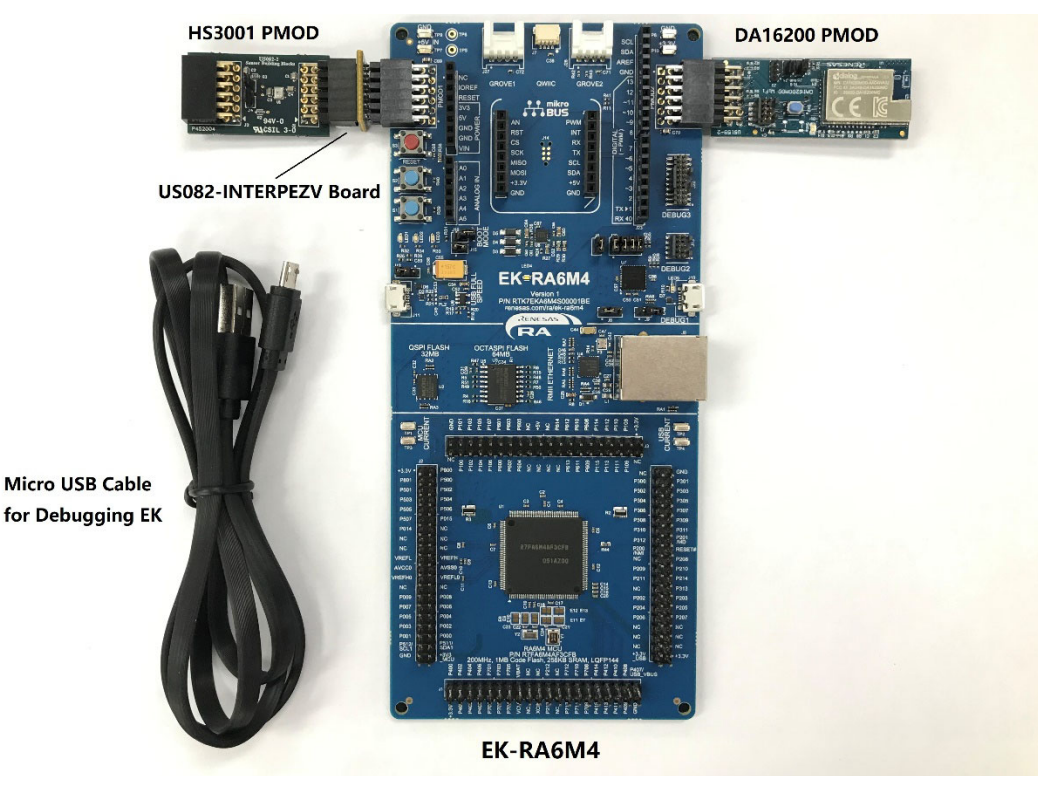

Figure 1. Hardware Components

# 1.2 Software Components

The following software components are needed:

| Category                                     | Item                                            | Remark                                                                                                    |
|----------------------------------------------|-------------------------------------------------|----------------------------------------------------------------------------------------------------|
| Firmware Renesas_Wifi_DA16200_RA6M4_Demo.zip |                                                 | Compressed project file                                                                                                    |
|                                              | Renesas_Wifi_DA16200_RA6M4_Demo.mot             | Motorola S-record file for programming RA6M4 chip                                                                                      |
| Software                                     | e2 studio 2021-04 or above, SSP v3.0.0 or above | A GUI and related software package for RA6M4 development                                                                               |
|                                              | SEGGER J-Link V7.52a                            | A flash programmer for downloading file to<br>RA6M4, meanwhile a tool using J-Link RTT<br>function to observe the state of the system. |

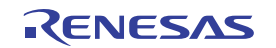

# 2. Features

- Supply power to the kit by micro-USB cable
- Measure values including temperature and humidity of HS3001, how many time S1 key on EK-RA6M4 has been pressed, and display these on web
- Initialize and control Wi-Fi module DA16200 by AT command to realize HTTP protocol
- Control LED1 on EK-RA6M4 to on, off or blink by selecting related button on the specific webpage

# 3. Set Up the Demo

### 3.1 Download Code to EK-RA6M4

The EK-RA6M4 features a SEGGER J-Link On-Board debugger, using Renesas S124 Debug MCU and SEGGER J-Link® firmware to provide the on-board debug functionality, so all the customer needs for debugging is a Micro USB cable.

1. Insert the Micro USB cable into Debug USB Micro-B connector (J10), establishing a debug channel.

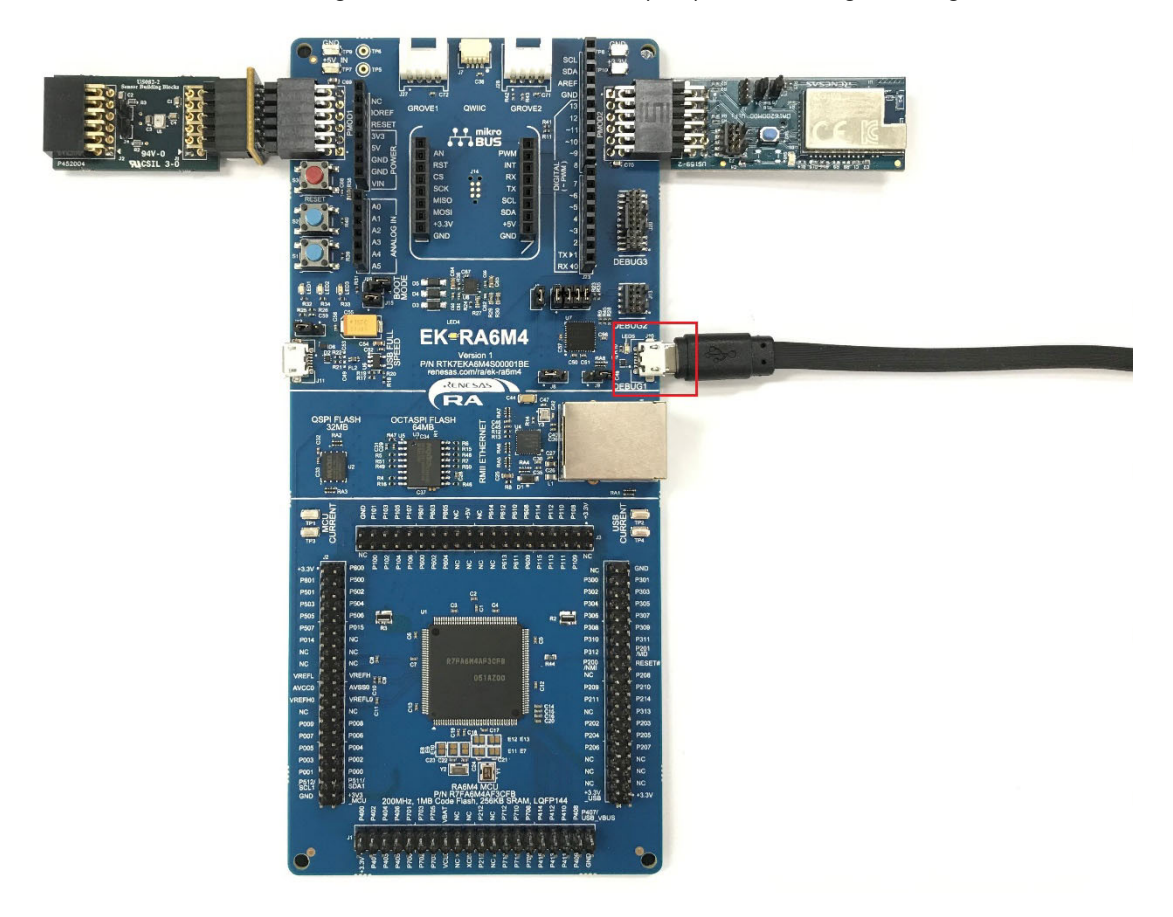

2. Unzip the **Download\_Tool.zip** file and click the **bmp.bat** file in this folder, programming starts. This folder combines the version of J-Link v7.52a in JLink folder, involving all files at software installation and realizing all J-Link operations.

|   |           | > Download_Tool |                 |      |
|---|-----------|-----------------|-----------------|------|
| ^ | 名称        | ^               | 修改日期            | 大小   |
|   | JLink     |                 | 2021/8/18 15:47 |      |
|   | 💿 bmp.bat |                 | 2021/8/18 15:48 | 1 KB |

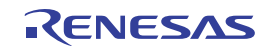

When programming begins, the Flash download interface appears (Figure 2).

| C:\WINDOWS\system32\cmd.exe                                                                                                    | - 🗆                                                      | $\times$ |  |  |
|----------------------------------------------------------------------------------------------------|----------------------------------------------------------|----------|--|--|
| PC = 00002BC0, CyrleCrt = 00000000<br>R0 = 00002000, R1 = 00000000, R2 = 00000000, R3 = 00000000<br>R4 = 00000000, R5 = 00000000, R6 = 00000000, R7 = 00000000<br>R8 = 20002D0C, R9 = 00002B4, R10= 00000000, R11 = 00000000<br>R12= 00000070<br>SP(R13)= 20003340, MSP= 20003340, PSP= 000000000, R14(LR) = FFFFFFF<br>SPSR = F90000000: APSR = NZCV0, EPSR = 010000000, IPSR = 000 (NaException)<br>CFBP = 00000000, CONTROL = 00, FAULTMASK = 00, BASEPRI = 00, PRIMASK = 00                                                                                                    |                                                          |          |  |  |
| Security extension regs:<br>MSP_S = 20003340, MSPLIM_S = 00000000<br>PSP_S = 00000000, MSPLIM_S = 00000000<br>MSP_NS = 00000000, MSPLIM_NS = 00000000<br>PSP_NS = 0807D720, PSPLIM_NS = 00000000<br>CONTROL_S = 00, FAULTMASK_S = 00, BASEPRI NS =<br>CONTROL_NS = 00, FAULTMASK_S = 00, BASEPRI NS =                                                                                                    | ×                                                        |          |  |  |
| Contract_nic Contract_nic< | 0.378s<br>0.000s<br>0.000s<br>0.000s<br>0.000s<br>0.378s |          |  |  |
| Downloading file [JLink\Renesas_Wifi_DA16200_RA6M4_Demo.mot]<br>I-Link: Flash download: Bank 0 @ 0x0100A100: Skipped. Contents already match                                                                                                    |                                                          |          |  |  |

Figure 2. Flash Download Interface

After programming, the J-Link operation interface exits automatically.

(Note: If you want the latest SEGGER J-Link version, download from the website)

#### 3.2 Connect the Solution Kit

Power off the solution kit, insert DA16200 PMOD board into J25 (PMOD2 on EK), and insert US082-INTERPEVZ board into J26 (PMOD1 on EK) with HS3001 PMOD, establishing the whole system as in Figure 1.

Note: The pins 1-2 of jumper J4 and the pins 1-2 of jumper J5 must be set for the Wi-Fi to initializ normally.

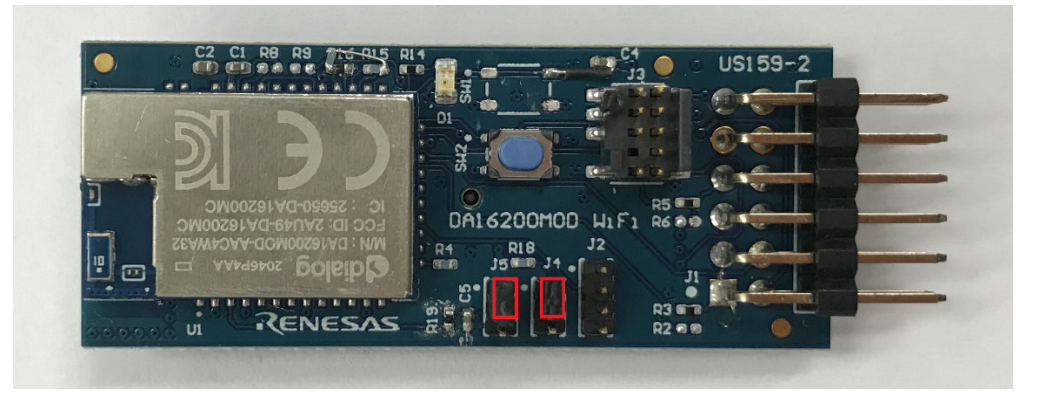

Figure 3. DA16200 PMOD Board

If these two boards have already been plugged in at programming, after checking the correct set of jumpers, restart the system by pressing RESET button (E3) on EK-RA6M4 or powering off and on the system again, causing the program to run.

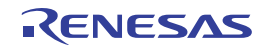

#### 3.3 Run the Solution

 Open JLinkRTTViewer.exe in the JLink folder, which is unzipped at Step 2, specify the target device as R7FA6M4AF, change RTT control block from Auto Detection to Search Range and input 0x20002c4c 0x1000 to the blank block shown below.

| J-Link RTT Viewer V7.52a                                                                                                    | _                 |    | $\times$ |
|----------------------------------------------------------------------------------------------------|-------------------|----|----------|
| e Terminals Input Logging Help                                                                                                    |                   |    |          |
| ll Terminals Terminal O                                                                                                    |                   |    |          |
| Lick DTT (Gauss V7 52)   Configuration                                                                                                    |                   | /  |          |
| J-Link KTT Viewer V7.52a   Configuration                                                                                                    |                   |    |          |
| Connection to J-Link                                                                                                    |                   |    |          |
| Serial No                                                                                                    |                   |    |          |
|                                                                                                    |                   |    |          |
| O Existing Session                                                                                                    |                   |    |          |
| Specify Target Device                                                                                                    |                   |    |          |
| R /F A6M4AF                                                                                                    | <u> </u>          |    |          |
| Script file (optional)                                                                                                    |                   |    |          |
|                                                                                                    |                   |    |          |
| Target Interface & Speed                                                                                                    |                   |    |          |
| SWD - 40                                                                                                    | 00 kHz 🔻          |    |          |
| RTT Control Block                                                                                                    |                   |    |          |
| 🔿 Auto Detection 🔿 Address 💿 Search Range                                                                                                    |                   | C1 | ear      |
| Enter one or more address range(s) the RTT Control block can be locat<br>Syntax: (RangeStart [Hex]) (RangeSize)[, (RangelStart [Hex]) (RangelS<br>Example: Ox10000000 Ox1000, Ox2000000 Ox1000 | ted in.<br>Size>, |    |          |
| 0x20002c4c 0x1000                                                                                                    |                   |    |          |
| OK                                                                                                    | Cancel            |    |          |
|                                                                                                    |                   |    |          |
| ending checked.                                                                                                    | MB                |    |          |

Figure 4. J-Link RTT Viewer

The J-Link RTT viewer serves as a tool to monitor the state of the system, especially the current stage of Wi-Fi operation.

| J-Link RTT Viewer V7.52a                                         | -           |    | ×   |
|------------------------------------------------------------------|-------------|----|-----|
| ile <u>T</u> erminals <u>I</u> nput <u>L</u> ogging <u>H</u> elp |             |    |     |
| All Terminals Terminal 0                                         |             |    |     |
| 20.                                                              |             |    |     |
| 007<br>30> ************************************                  | *******     |    |     |
| 00> * Renesas FSP Example Project for Renesas Wifi DA16200 D     | Demo Module |    |     |
| 00> * Example Project Version 1.0                                |             |    |     |
| 00> * Flex Software Pack Version 3.1.0                           |             |    |     |
| 00> ***********************************                          | ******      |    |     |
| 00> Refer to quick start guide for more details on Example Pro   | oject       |    |     |
| 0> Witi Initialize Success!                                      |             |    |     |
| With setting UK, please connect Wi-Fi or open http client        |             |    |     |
| NON HITP GET received, update Success:                           |             |    |     |
| WAY HITP GET received undate Success!                            |             |    |     |
| 0> HTTP GET received, update Success!                            |             |    |     |
| 0> HTTP LED BLINK received, update Success!                      |             |    |     |
| 0> HTTP GET received, update Success!                            |             |    |     |
| 00> HTTP GET received, update Success!                           |             |    |     |
| 00> HTTP GET received, update Success!                           |             |    |     |
| 0> HTTP GET received, undate Success!                            |             |    |     |
| •                                                                |             |    | 2   |
|                                                                  | Enter       | Cl | ear |
|                                                                  |             |    |     |
| OG: ROMTb1[1][1]: E0001000, CID: B105900D, PID: 000BBD21 DWT     |             |    |     |
| OG: ROMTb1[1][2]: E0002000, CID: B105900D, PID: 000BBD21 FPB     |             |    |     |
| OG: ROMIDI[1][3]: E0000000, CID: B105900D, PID: 000BBD21 ITM     |             |    |     |
| OG: ROMIDI[1][5]: E0041000, CID: B105900D, PID: 0028BD21 ETM     | 99 CTT      |    |     |
| OG: RUT Viewer connected                                         | 00-011      |    |     |
| od. Kri viewer connecteu.                                        |             |    |     |
|                                                                  |             |    |     |
|                                                                  |             |    | >   |
| I Viewer connected.                                              | 0.002 MB    |    |     |

Figure 5. Wifi Operation View

2. After **Wifi setting OK, please connect Wi-Fi or open http client** appears in Figure 5, find **Renesas\_Wifi** in the wireless network and enter the network security key of **12345678**, finishing the connection between PC or smartphone with this solution kit.

| 臣    | adwin.renesas.com<br>已连接 |
|------|--------------------------|
| (    | fortissl                 |
| (Cii | 拨号连接                     |
| °77. | Renesas_Wifi             |
| °77. | Renesas                  |
| ٩//، | REL-GLOBAL               |
| 17.  | 4G-WiFi-AC10             |
| ٩//  | DESKTOP-AV95B1B 3386     |

Figure 6. Wireless Network

Then, this system runs as an HTTP server and provides sampled values to an HTTP client while the PC or smartphone connecting with this kit plays a role of an HTTP client. All data sent from the solution kit can be reviewed in real-time on a specified web page.

Note: Do not use Proxy Servers when browsing the web.

The appearance of **HTTP GET received, update Success!** in the J-Link RTT Viewer means communication using HTTP has been established successfully.

**Note:** SSID and password can be customized by users using the project provided.

3. Open a browser such as Google Chrome or Microsoft Edge, input http://192.168.10.2/index.html and the customized interface opens (Figure 7).

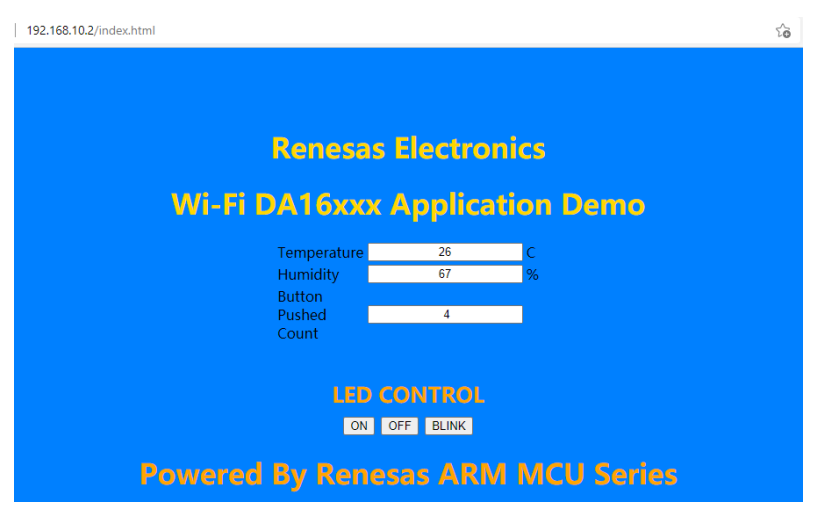

Figure 7. Customized Interface

The Temperature and humidity sampled by the HS3001 and button pushed count of the S1 transmit to website are displayed every 3 seconds. Covering the HS3001 with your finger causes the value of the temperature and humidity to increase; and pressing S1 leads to one addition to the Button Pushed counter.

On, off, or blink of LED1 depends on the button that is pressed on the web. If the blink button is clicked, LED1 blinks every 2 seconds.

In the meantime, the updated information sent by EK refreshes the J-Link RTT Viewer every 3 seconds.

Note: If the web page is frozen occasionally, please refresh it by manually.

#### 3.4 Debug the Project

If you want to debug the project of this solution, download e2 studio 2021-04 or above and fsp v3.1.0 from the Renesas website, open the **Code** folder, and import the project into the e2 studio.

# 4. Revision History

| Revision | Date         | Description      |
|----------|--------------|------------------|
| 1.00     | Aug 27, 2021 | Initial release. |

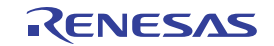

# Appendix

## **Additional Information**

| Product Reference | Company |
|-------------------|---------|
| RA6M4 MCU         | Renesas |
| EK-RA6M4          | Renesas |
| DA16200           | Dialog  |
| DA16200MOD        | Dialog  |
| HS3001            | Renesas |
| US082-HS3001EVZ   | Renesas |
| US082-INTERPEVZ   | Renesas |

### **Technical Updates/Technical News**

(The latest information can be downloaded from the Renesas Electronics Website.)

#### Website and Support

**Renesas Electronics Website** 

Support

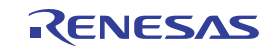

# General Precautions in the Handling of Microprocessing Unit and Microcontroller Unit Products

The following usage notes are applicable to all Microprocessing unit and Microcontroller unit products from Renesas. For detailed usage notes on the products covered by this document, refer to the relevant sections of the document as well as any technical updates that have been issued for the products.

1. Precaution against Electrostatic Discharge (ESD)

A strong electrical field, when exposed to a CMOS device, can cause destruction of the gate oxide and ultimately degrade the device operation. Steps must be taken to stop the generation of static electricity as much as possible, and quickly dissipate it when it occurs. Environmental control must be adequate. When it is dry, a humidifier should be used. This is recommended to avoid using insulators that can easily build up static electricity. Semiconductor devices must be stored and transported in an anti-static container, static shielding bag or conductive material. All test and measurement tools including work benches and floors must be grounded. The operator must also be grounded using a wrist strap. Semiconductor devices must not be touched with bare hands. Similar precautions must be taken for printed circuit boards with mounted semiconductor devices.

2. Processing at power-on

The state of the product is undefined at the time when power is supplied. The states of internal circuits in the LSI are indeterminate and the states of register settings and pins are undefined at the time when power is supplied. In a finished product where the reset signal is applied to the external reset pin, the states of pins are not guaranteed from the time when power is supplied until the reset process is completed. In a similar way, the states of pins in a product that is reset by an on-chip power-on reset function are not guaranteed from the time when power is supplied until the power is supplied until the power is supplied until the power reaches the level at which resetting is specified.

3. Input of signal during power-off state

Do not input signals or an I/O pull-up power supply while the device is powered off. The current injection that results from input of such a signal or I/O pull-up power supply may cause malfunction and the abnormal current that passes in the device at this time may cause degradation of internal elements. Follow the guideline for input signal during power-off state as described in your product documentation.

4. Handling of unused pins

Handle unused pins in accordance with the directions given under handling of unused pins in the manual. The input pins of CMOS products are generally in the high-impedance state. In operation with an unused pin in the open-circuit state, extra electromagnetic noise is induced in the vicinity of the LSI, an associated shoot-through current flows internally, and malfunctions occur due to the false recognition of the pin state as an input signal become possible.

5. Clock signals

After applying a reset, only release the reset line after the operating clock signal becomes stable. When switching the clock signal during program execution, wait until the target clock signal is stabilized. When the clock signal is generated with an external resonator or from an external oscillator during a reset, ensure that the reset line is only released after full stabilization of the clock signal. Additionally, when switching to a clock signal produced with an external resonator or by an external oscillator while program execution is in progress, wait until the target clock signal is stable.

6. Voltage application waveform at input pin

Waveform distortion due to input noise or a reflected wave may cause malfunction. If the input of the CMOS device stays in the area between  $V_{IL}$  (Max.) and  $V_{IH}$  (Min.) due to noise, for example, the device may malfunction. Take care to prevent chattering noise from entering the device when the input level is fixed, and also in the transition period when the input level passes through the area between  $V_{IL}$  (Max.) and  $V_{IH}$  (Min.).

7. Prohibition of access to reserved addresses

Access to reserved addresses is prohibited. The reserved addresses are provided for possible future expansion of functions. Do not access these addresses as the correct operation of the LSI is not guaranteed.

8. Differences between products

Before changing from one product to another, for example to a product with a different part number, confirm that the change will not lead to problems. The characteristics of a microprocessing unit or microcontroller unit products in the same group but having a different part number might differ in terms of internal memory capacity, layout pattern, and other factors, which can affect the ranges of electrical characteristics, such as characteristic values, operating margins, immunity to noise, and amount of radiated noise. When changing to a product with a different part number, implement a systemevaluation test for the given product.

#### IMPORTANT NOTICE AND DISCLAIMER

RENESAS ELECTRONICS CORPORATION AND ITS SUBSIDIARIES ("RENESAS") PROVIDES TECHNICAL SPECIFICATIONS AND RELIABILITY DATA (INCLUDING DATASHEETS), DESIGN RESOURCES (INCLUDING REFERENCE DESIGNS), APPLICATION OR OTHER DESIGN ADVICE, WEB TOOLS, SAFETY INFORMATION, AND OTHER RESOURCES "AS IS" AND WITH ALL FAULTS, AND DISCLAIMS ALL WARRANTIES, EXPRESS OR IMPLIED, INCLUDING, WITHOUT LIMITATION, ANY IMPLIED WARRANTIES OF MERCHANTABILITY, FITNESS FOR A PARTICULAR PURPOSE, OR NON-INFRINGEMENT OF THIRD PARTY INTELLECTUAL PROPERTY RIGHTS.

These resources are intended for developers skilled in the art designing with Renesas products. You are solely responsible for (1) selecting the appropriate products for your application, (2) designing, validating, and testing your application, and (3) ensuring your application meets applicable standards, and any other safety, security, or other requirements. These resources are subject to change without notice. Renesas grants you permission to use these resources only for development of an application that uses Renesas products. Other reproduction or use of these resources is strictly prohibited. No license is granted to any other Renesas intellectual property or to any third party intellectual property. Renesas disclaims responsibility for, and you will fully indemnify Renesas and its representatives against, any claims, damages, costs, losses, or liabilities arising out of your use of these resources. Renesas' products are provided only subject to Renesas' Terms and Conditions of Sale or other applicable terms agreed to in writing. No use of any Renesas resources expands or otherwise alters any applicable warranties or warranty disclaimers for these products.

(Rev.1.0 Mar 2020)

#### **Corporate Headquarters**

TOYOSU FORESIA, 3-2-24 Toyosu, Koto-ku, Tokyo 135-0061, Japan www.renesas.com

#### Trademarks

Renesas and the Renesas logo are trademarks of Renesas Electronics Corporation. All trademarks and registered trademarks are the property of their respective owners.

#### **Contact Information**

For further information on a product, technology, the most up-to-date version of a document, or your nearest sales office, please visit: www.renesas.com/contact/